# CỤC THUẾ TỈNH QUẢNG NINHCỘNG HOÀ XÃ HỘI CHỦ NGHĨA VIỆT NAMCHI CỤC THUẾ TP HẠ LONGĐộc lập - Tự do - Hạnh phúc

Số: /CCTHLO-TTHT V/v tuyên truyền về thủ tục ĐKT lần đầu và thay đổi thông tin ĐKT

Hạ Long, ngày tháng 5 năm 2023

#### Kính gửi: Ủy ban nhân dân các phường, xã trên địa bàn TP Hạ Long

Căn cứ Quyết định số 06/QĐ-TTg ngày 06/01/2022 của Thủ tướng Chính phủ phê duyệt Đề án phát triển ứng dụng dữ liệu về dân cư, định danh và xác thực điện tử phục vụ chuyển đổi số quốc gia giai đoạn 2022 - 2025, tầm nhìn đến năm 2030 (viết tắt là Đề án 06); Kế hoạch số 36/KH-UBND ngày 17/2/2023 của UBND tỉnh về triển khai thực hiện Đề án 06 trên địa bàn tỉnh; Kế hoạch số 66/KH-UBND ngày 28/02/2023 của UBND thành phố Hạ Long về triển khai thực hiện Đề án 06; Kế hoạch số 1372/KH-CTQNI ngày 27/02/2023 của Cục Thuế tỉnh Quảng Ninh về triển khai thực hiện Kế hoạch số 36/KH-UBND ngày 17/2/2023 của UBND tỉnh; công văn số 3181/CTQNI-KK của Cục Thuế tỉnh Quảng Ninh về việc triển khai công văn số 846/TCT-DNNCN ngày 21/3/2023 của Tổng cục Thuế về việc rà soát chuẩn hóa dữ liệu MST cá nhân.

Để tuyên truyền rộng rãi đến toàn thể nhân dân trên địa bàn thành phố Hạ Long về việc rà soát chuẩn hóa dữ liệu mã số thuế (MST) cá nhân để đảm bảo đồng bộ dữ liệu về thuế với CSDLQG về dân cư tiến tới chuyển sang sử dụng mã số định danh cá nhân thay cho MST, đồng thời thay đổi thói quen trong thực hiện thủ tục hành chính của người dân nhằm đáp ứng yêu cầu chuyển đổi số của thành phố Hạ Long, Chi cục Thuế TP Hạ Long đề nghị UBND các xã, phường trên địa bàn TP Hạ Long phối hợp tuyên truyền đến từng khu phố, tổ dân, hộ gia đình về lợi ích khi thực hiện dịch vụ công trực tuyến về thủ tục **Đăng ký thuế** (**ĐKT**) lần đầu, thay đổi thông tin **ĐKT** qua Cổng DVCQG có kết nối CSDLQG về dân cư đồng thời hướng dẫn các cá nhân chủ động thực hiện thủ tục ĐKT lần đầu, thay đổi thông tin ĐKT bằng **hình thức trực tuyến**.

#### (Nội dung hướng dẫn gửi đính kèm)

Chi cục Thuế thành phố Hạ Long trân trọng cám ơn sự phối hợp của quý cơ quan./.

#### Nơi nhận:

#### - Như trên;

#### - Cục Thuế: để báo cáo;

#### - UBND TP Hạ Long: để báo cáo;

- Lãnh đạo CCT;
- Các Đội thuế: để phối hợp;
- Lưu: TTHT; VT.

#### KT. CHI CỤC TRƯỞNG PHÓ CHI CỤC TRƯỞNG

Vũ Bắc Long

#### HƯỚNG DẪN ĐĂNG KÝ THUẾ LẦN ĐẦU, THAY ĐỔI THÔNG TIN ĐĂNG KÝ THUẾ CHO CÁ NHÂN

(Ban hành kèm theo công văn số /CCTHLO-TTHT ngày /5/2023 của Chi cục Thuế TP Hạ Long)

Trước khi thực hiện thủ tục hành chính thuế, người nộp thuế (NNT) tra cứu mã số thuế cá nhân bằng số giấy tờ tùy thân: số CMND, số CCCD, số hộ chiếu. Kết quả tra cứu NNT chỉ có 01 mã số thuế (MST) cá nhân được cấp theo một trong các số giấy tờ trên thì tiến hành thay đổi thông tin đăng ký thuế để cập nhật, nếu chưa được cấp MST cá nhân thì thực hiện thủ tục đăng ký thuế lần đầu.

## I. HƯỚNG DẫN ĐĂNG KÝ THUẾ LẦN ĐẦU CHO CÁ NHÂN

#### Cách 1: Đăng ký thuế lần đầu trên cổng Dịch vụ công quốc gia (DVCQG):

Đăng ký tài khoản DVCQG: NNT là cá nhân có thể đăng ký tài khoản DVCQG bằng thông tin Thuê bao di động, Bảo hiểm xã hội, Bộ công an hoặc Vietnam Post:

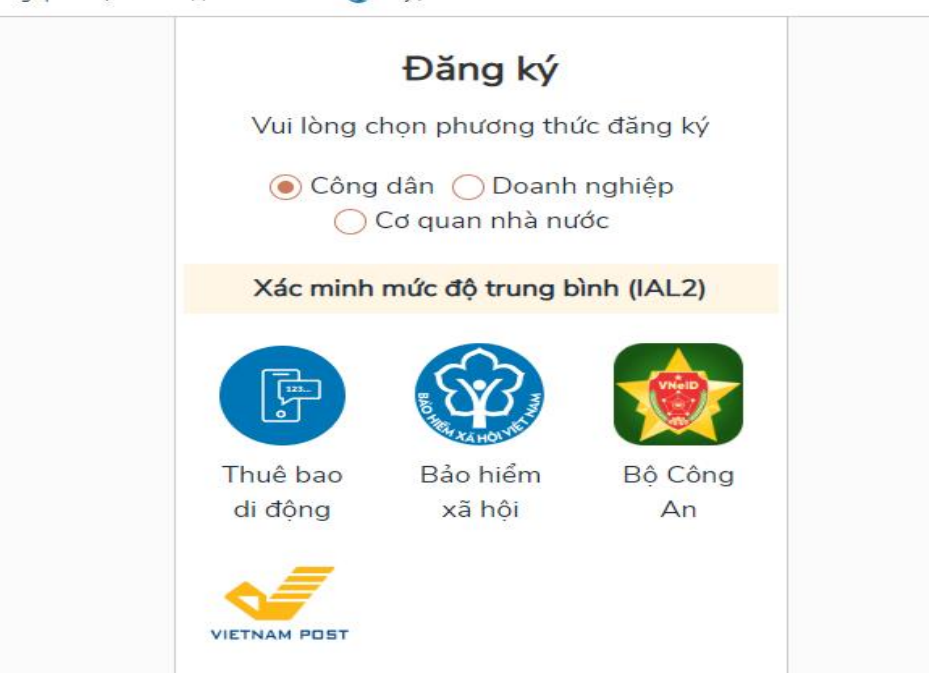

Sau khi đăng ký tài khoản DVCQG, NNT chọn Thanh toán trực tuyến -> Khai và nộp thuế cá nhân:

| Kết nối, cung cấp thông tin và dịch                               | QUỐC GIA                          | -                                                                                                    | Đăng ký                                                                  | Đăng nhập  |
|-------------------------------------------------------------------|-----------------------------------|----------------------------------------------------------------------------------------------------|--------------------------------------------------------------------------|------------|
| Giới thiệu Thông tin và dịch vụ                                   | Thanh toán trực tuyến             | Phản ánh kiến nghị                                                                                                    | Thủ tục hành chính                                                       | Hỗ trợ     |
| Cổng Dịch vụ công quốc gia > Thanh toán trực tuyến                |                                   |                                                                                                    |                                                                          |            |
| CÔNG DÂN                                                          |                                   | C                                                                                                    | OANH NGHIỆP                                                              |            |
| Thanh toán phí, lệ phí thủ tục hành đ<br>Khai và nộp thuế cá nhân | chính                             | Image: The second second se | ní, lệ phí thủ tục hành chí<br>nuế doanh nghiệp<br>sắt buậc BHVT BHTNI Đ | nh<br>RNIN |
| Kết nối, cung cấp thông tin và dịch vụ                            | QUỐC GIA<br>công mọi lúc, mọi nơi |                                                                                                    | Đăng ký                                                                  | Đăng nhập  |
| 🏫 Giới thiệu Thông tin và dịch vụ                                 | Thanh toán trực tuyến             | Phản ánh kiến nghị                                                                                                    | Thủ tục hành chính                                                       | Hỗ trợ     |
| Cổng Dịch vụ công quốc gia > Thanh toán trực tuyến                | > Khai và nộp thuế cá nhân        |                                                                                                    | 2<br>3<br>3<br>3<br>3                                                    |            |
| Đăng ký thuế lần đầu                                              | Đăng ký thuế                      | Kê khai thuế cá nhân                                                                                                    | Nộp thuế cá nhân                                                         |            |

Tích chọn **Đăng ký thuế lần đầu** và đăng nhập bằng tài khoản DVCQG, cổng DVC định tuyến sang cổng TTĐT của Tổng cục thuế và thực hiện các bước đăng ký thuế như thực hiện trên cổng TTĐT của Tổng cục thuế dưới đây.

## Cách 2: Đăng ký thuế trên cổng thông tin điện tử của Tổng cục thuế

NNT truy cập trang thông tin điện tử của Tổng cục thuế theo đường dẫn: <u>https://thuedientu.gdt.gov.vn</u> chọn tab Cá nhân:

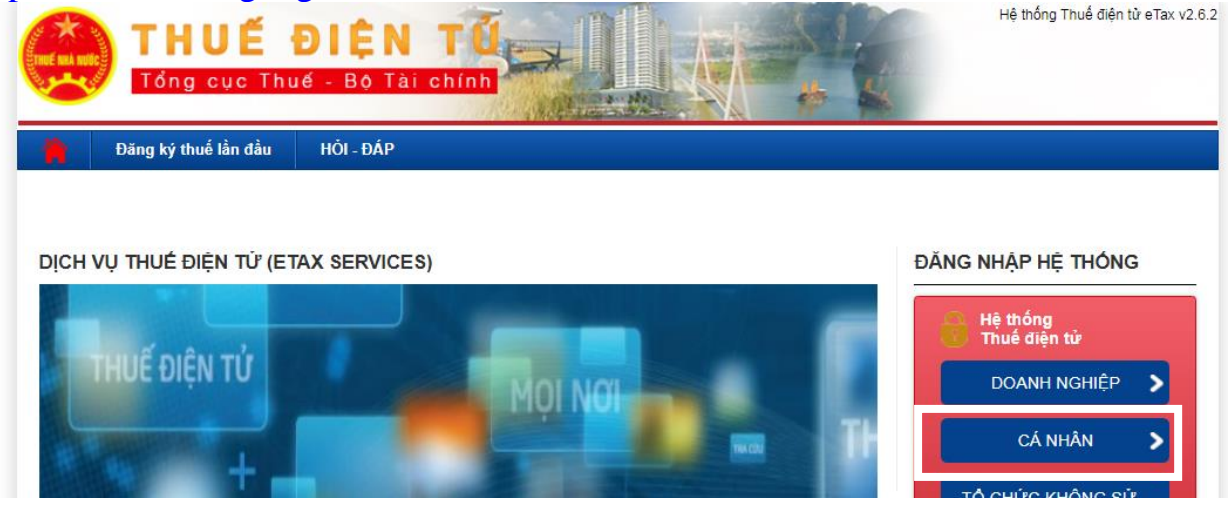

Chọn Đăng ký thuế lần đầu/ Kê khai và nộp hồ sơ/ chọn đối tượng/ Cá nhân khác TT105/ Tiếp tục:

| 🟡 ΤΗΙΙΕ̈́ VIÊT ΝΔ                                                   | М                                                                                                    |                                                                                                    | Hệ thống iCanhan v3.5.9                                                                                 |
|---------------------------------------------------------------------|----------------------------------------------------------------------------------------------------|----------------------------------------------------------------------------------------------------|----------------------------------------------------------------------------------------------------|
| Tổng cục Thuế - Bộ Tài chính<br>Nước Cộng Hòa Xã Hội Chủ Nghĩa Việt | Nam                                                                                                    |                                                                                                    |                                                                                                    |
|                                                                     |                                                                                                    |                                                                                                    | Đảng ký Đảng nhập                                                                                       |
| 🚔 Trang chủ Tra cứu thông tin Nh                                    | IT Đăng ký thuế lần đầu                                                                                                    |                                                                                                    |                                                                                                    |
| èkhaivà nộp hồ sơ Tra cứu hồ sơ                                     |                                                                                                    |                                                                                                    |                                                                                                    |
|                                                                     |                                                                                                    |                                                                                                    |                                                                                                    |
| ăng ký thuế lần đầu > Kê khai và nộp hồ sơ                          |                                                                                                    |                                                                                                    |                                                                                                    |
|                                                                     |                                                                                                    |                                                                                                    |                                                                                                    |
|                                                                     |                                                                                                    |                                                                                                    |                                                                                                    |
|                                                                     |                                                                                                    |                                                                                                    |                                                                                                    |
| Dái turoma (*)                                                      | Chọn đối tượng                                                                                                    | ~                                                                                                    |                                                                                                    |
| Dortuging ( )                                                       |                                                                                                    |                                                                                                    |                                                                                                    |
| Đối tượng ( )                                                       | Chọn đối tượng                                                                                                    |                                                                                                    |                                                                                                    |
| Doi tượng ( )                                                       | Chọn đối tượng<br>Hộ gia đình, nhóm cá nhân kinh doa<br>Cá phân nước ngoài sử dựng tiềp vi                                                                                   | inh, cá nhân kinh doanh TT105                                                                                                    | hoàn lai sửa naurài nurớa naoài m                                                                       |
| Doi tượng ( )                                                       | Chọn đối tượng<br>Hộ gia đình, nhóm cá nhân kinh doa<br>Cá nhân nước ngoài sử dụng tiền vi<br>Cá nhân cư trú có thu nhân từ tiền lư                                          | , cá nhân kinh doanh TT105<br>ện trợ nhân đạo, viện trợ không<br>ượng, tiền công do các tổ chức.                                        | hoàn lại của người nước ngoài m<br>cá nhân trả từ nước ngoài TT105                                      |
| Đời tượng ( )                                                       | Chọn đối tượng<br>Hộ gia đình, nhóm cá nhân kinh doa<br>Cá nhân nước ngoài sử dụng tiền vi<br>Cá nhân cư trú có thu nhập từ tiền lư<br>Cá nhân cư trú có thu nhập từ tiền lư | inh, cá nhân kinh doanh TT105<br>ện trợ nhân đạo, viện trợ không<br>ương, tiền công do các tỗ chức,<br>ương, tiền công do các tố chức C | hoàn lại của người nước ngoài m<br>cá nhân trả từ nước ngoài TT105<br>Quốc tế, Đại sứ quán, Lãnh sự qua |

Điền thông tin chính xác vào các ô/ Tiếp tục:

| Mẫu tờ khai                   | 05-ÐK-TCT         |  |
|-------------------------------|-------------------|--|
| Tên người nộp thuế (*)        | Nguyễn Văn A      |  |
| Loại giấy tờ <mark>(*)</mark> | CCCD ~            |  |
| Số giấy tờ (*)                |                   |  |
| Ngày cấp (*)                  |                   |  |
| Email (*)                     |                   |  |
|                               | Tiếp tục Quay lại |  |

Hệ thống hiển thị tờ khai có chứa các thông tin của NNT được lấy tự động từ CSDLQG về dân cư, NNT kiểm tra các thông tin về ngày tháng năm sinh, địa chỉ thường trú, địa chỉ hiện tại/ tích chọn Hoàn thành kê khai và thực hiện các bước tiếp theo theo hướng dẫn:

| =<br>1 Malu Abian aža sink sis sis  | 02/42/4000         |        |                     |
|-------------------------------------|--------------------|--------|---------------------|
| 3. Ngay, thang, nam sinh cua ca nha | in: 02/12/1999     |        |                     |
| 4. Giới tình                        |                    |        |                     |
| 🗹 Nam 🗌 Nữ                          |                    |        |                     |
| 5. Quốc tịch:                       | Việt Nam           | ~      | Sống ở nước ngoài 🗆 |
| 6. Giấy tờ của cá nhân:             |                    |        |                     |
| 6a. Số chứng minh nhân dân          | Ngày cấp           | Nơi cấ |                     |
| 6b. Số căn cước công dân 022099     | 00 Ngày cấp 10     | Nơi cấ | Cục c.sát QLHC vi 🗸 |
| 6c. Số hộ chiếu                     | Ngày cấp           | Nơi cấ | •                   |
| '. Địa chỉ nơi thường trú:          |                    |        |                     |
| 7a. Số nhà/đường phố, thôn, xóm:    | Thôn Khe Khoai     |        |                     |
| 7đ. Quốc gia:                       | Việt Nam 🗸         |        |                     |
| 7d. Tỉnh, thành phố                 | Quàng Ninh 🗸       |        |                     |
| 7c. Quận, huyện:                    | Thành phố Hạ Lor 🗸 |        |                     |
| 7b. Xã, phường:                     | Xã Thông Nhất 🗸 🗸  |        |                     |
| 3. Địa chỉ hiện tại:                |                    |        |                     |
| 8a. Số nhà/đường phố, thôn, xóm:    | Thôn Khe Khoai     |        |                     |
| 8d. Tỉnh, thành phố                 | Quảng Ninh 🗸       |        |                     |
| 8c. Quận, huyện:                    | Thành phố Hạ Lor 🗸 |        |                     |
| 8b. Xã, phường:                     | Xã Thông Nhất 🗸 🗸  |        |                     |

| oo. aa, proceng.                          | All thong that                      | -                      |               |            |
|-------------------------------------------|-------------------------------------|------------------------|---------------|------------|
| Cơ quan thuế nộp tờ khai Tại              | CCT theo địa chỉ nơi thườn          | ig trú 🗆               |               |            |
| 9. Điện thoại liên hệ: 035559             | E                                   | Email 21219            | 9@gmail.co    | Im         |
| 10. Cơ quan chi trả thu nhập              | ại thời điểm đăng ký thuế           |                        |               |            |
| Mã số thuế                                |                                     |                        |               |            |
| NNT nhận kết quả ơ<br>NNT đến trực tiếp C | ∣ua bưu điện<br>;QT để nhận kết quả |                        |               |            |
| Tôi cam đoan số liệu khai trên l          | à đúng và chịu trách nhiệm          | trước pháp luật về nhữ | ng số liệu đã | khai./     |
| NHÂN VIÊN ĐẠI LÝ THUẾ                     |                                     | NGƯỜI ĐĂNG KÝ THUẾ     |               | G KÝ THUĖ  |
| Họ và tên:                                |                                     | ١                      | lgười ký:     |            |
| Chứng chỉ hành nghề số:                   |                                     | Ν                      | lgày ký:      | 15/02/2023 |
|                                           |                                     |                        |               |            |
| Lưu bản nháp Nhập lại                     | Hoàn thành kê khai >>               |                        |               |            |
|                                           |                                     |                        |               |            |
|                                           |                                     |                        |               |            |

## II. HƯỚNG DẪN THAY ĐỔI THÔNG TIN ĐĂNG KÝ THUẾ CHO CÁ NHÂN

#### <u>Cách 1: Cá nhân kê khai thay đổi thông tin ĐKT theo phương thức</u> <u>điện tử</u>

## a. Trường hợp NNT thực hiện qua Cổng Dịch vụ công Quốc gia

NNT truy cập vào Cổng Dịch vụ công Quốc gia, vào Thanh toán trực tuyến -> Khai và nộp thuế cá nhân:

| Kết nối, cung cấp thông tin và dịch vụ công mọi lúc, mọi nơi                                    | Đăng ký Đăng nhập                                                                                    |
|-------------------------------------------------------------------------------------------------|----------------------------------------------------------------------------------------------------|
| 😚 Giới thiệu Thông tin và dịch vụ Thanh toán trực tuyến                                         | Phản ánh kiến nghị Thủ tục hành chính Hỗ trợ                                                         |
| Cổng Dịch vụ công quốc gia > Thanh toán trực tuyến                                              |                                                                                                    |
| CÔNG DÂN                                                                                        | DOANH NGHIỆP                                                                                         |
| <ul> <li>Thanh toán phí, lệ phí thủ tục hành chính</li> <li>Khai và nộp thuế cá nhân</li> </ul> | <ul> <li>Thanh toán phí, lệ phí thủ tục hành chính</li> <li>Khai và nộp thuế doanh nghiệp</li> </ul> |
| Dóng BHXH tự nguyện và BHYT theo hộ gia đình                                                    | <ul> <li>Đóng BHXH bắt buộc, BHYT, BHTNLĐ-BNN</li> <li>Nôp phạt vử lú ví phạm bành chính</li> </ul>  |
| Kết nối, cung cấp thông tin và dịch vụ công mọi lúc, mọi nơi                                    | Đăng ký Đăng nhập                                                                                    |
| Giới thiệu Thông tin và dịch vụ Thanh toán trực tuyế                                            | ến Phản ánh kiến nghị Thủ tục hành chính Hỗ trợ                                                      |
| Cổng Dịch vụ công quốc gia > Thanh toán trực tuyến > Khai và nộp thuế cá nhâ                    |                                                                                                    |
| Đăng ký thuế lần đầu Đăng ký thuế                                                               | Kê khai thuế cá nhân Nộp thuế cá nhân                                                                |

Tích chọn **Đăng ký thuế** và đăng nhập bằng tài khoản Cổng Dịch vụ công hoặc tài khoản định danh điện tử của Bộ Công an, Cổng Dịch vụ công định tuyến sang Cổng TTĐT của Tổng cục Thuế và thực hiện các bước thay đổi thông tin như đăng nhập trực tiếp tại Cổng TTĐT của Tổng cục Thuế dưới đây. b. Trường hợp NNT thực hiện qua Cổng TTĐT của Tổng cục Thuế

Trường hợp NNT chưa có tài khoản giao dịch điện tử với cơ quan thuế, NNT cần đăng ký tài khoản trước khi thực hiện thay đổi thông tin đăng ký thuế:

- NNT truy cập Trang thông tin điện tử của Tổng cục Thuế tại đường dẫn: <u>https://thuedientu.gdt.gov.vn/</u> chọn tab "Cá nhân"/Đăng ký và Nhập các thông tin MST và mã kiểm tra/ Chọn Đăng ký

|                                                                         | Hệ thống iCanhan v3.5.9 |
|-------------------------------------------------------------------------|-------------------------|
| Tổng cục Thuế - Bộ Tài chính<br>Nước Cộng Hòa Xã Hội Chủ Nghĩa Việt Nam | Đăng ký Đăng nhập       |
| Trang chủ                                                               |                         |
| Đăng ký tài khoản cá nhân                                               |                         |
|                                                                         |                         |
| Mã số thuế *                                                            |                         |
| Mã kiểm tra * MREO 😂                                                    |                         |
| ●Cá nhân ◯Tổ chức                                                       |                         |
| Đăng ký                                                                 |                         |
|                                                                         |                         |

NNT nhập thông tin SĐT và Email/ chọn Tiếp tục, nhập thông tin Tài khoản ngân hàng để được liên kết ngân hàng và được cấp tài khoản giao dịch điện tử với cơ quan thuế.

|                                                                         | Hệ thống iCanhan                               |
|-------------------------------------------------------------------------|------------------------------------------------|
| Tổng cục Thuế - Bộ Tải chính<br>Nước Cộng Hòa Xã Hội Chủ Nghĩa Việt Nam | Đăng ký Đăng                                   |
| Trang chủ                                                               |                                                |
| Thông tin đăng ký tài khoản cá nhân                                     |                                                |
|                                                                         |                                                |
| Mã số thuế                                                              | 883117                                         |
| Tên cá nhân                                                             | Lương                                          |
| Tỉnh/thành phố cư trú                                                   | Tổ 6 khu 6, Phường Hồng Hà                     |
| Loại giấy tờ                                                            | Căn cước công dân 🗸 🗸                          |
| Số giấy tờ*                                                             | 02230                                          |
| Cơ quan thuế quản lý                                                    | Thành phố Hạ Long - CCT Thành phố Hạ Long      |
| Số điện thoại *                                                         |                                                |
| Email *                                                                 |                                                |
| Mã xác nhận                                                             |                                                |
|                                                                         |                                                |
| *Ghi chú: Người s                                                       | ứ dụng nhập mã xác nhận do CQT cấp tại thư ngỏ |

- Sau khi được cơ quan thuế cấp tài khoản giao dịch điện tử, NNT chọn Đăng nhập và Nhập các thông tin tài khoản giao dịch thuế điện tử đã được cấp.

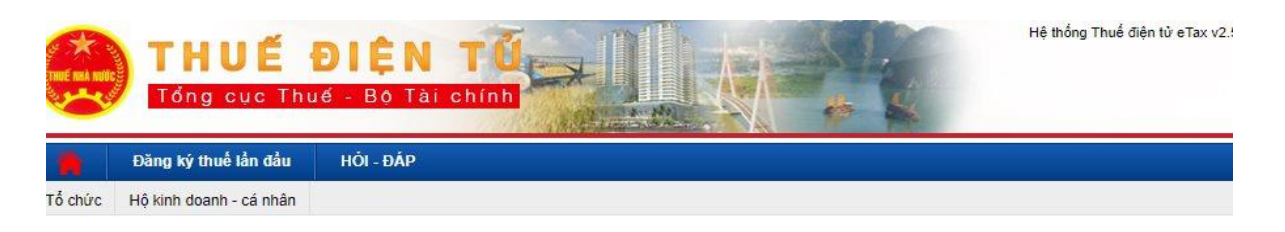

DỊCH VỤ THUẾ ĐIỆN TỬ (ETAX SERVICES) ĐĂNG NHẬP HỆ THÓNG CÁ NHÂN TỔ CHỨC KHÔNG SỬ > DUNG CHỨ KÝ SỐ

| THUẾ VIỆ<br>Tổng cục Thuế - Bộ Tải<br>Nước Cộng Hòa Xã Hội C | T NAM<br>thính<br>hủ Nghĩa Việt Nam                               | Đăng ký Đăng nhập | Hệ thống iCanhan v3.5.5 |
|--------------------------------------------------------------|-------------------------------------------------------------------|-------------------|-------------------------|
| Trang chủ                                                    | Đăng nhập         Mã số thuế         Mã kiếm tra         Tiếp tục | J GER 2           |                         |

# b.1 Thay đổi thông tin đăng ký thuế của NNT:

- Sau khi đăng nhập thành công, tại thanh chức năng, tích chọn Đăng ký thuế<br/>\ Thay đổi thông tin

| Trang chủ         | Tài khoản         | Khai thuế       | Nộp tờ khai         | Lệ phí trước bạ          | Quyết toán thuế            | Đăng ký thuế       | Nộp thuế |
|-------------------|-------------------|-----------------|---------------------|--------------------------|----------------------------|--------------------|----------|
| Tra cứu           |                   |                 |                     |                          |                            |                    |          |
| Kê khai hồ sơ 05T | H Nộp tờ khai 051 | FH từ HTKK Kê k | hai và nộp hồ sơ Đł | (T Thay đổi thông tin Kế | è khai tờ khai 02TH Nộp tờ | y khai 02TH từ HTI | кк       |

- Hệ thống hiển thị giao diện tờ khai thay đổi thông tin đăng ký thuế, bao gồm thông tin đã đăng ký với cơ quan thuế.

- Tại mục Giấy tờ của cá nhân, NNT tích chọn "**Thay đổi thông tin**" và nhập chính xác thông tin số giấy tờ và ngày cấp theo CCCD mới nhất (12 số).

| Chỉ tiêu             | Thông tin đăng ký cũ | Thông tin đăng ký mới | Thay đổi<br>thông tin |
|----------------------|----------------------|-----------------------|-----------------------|
| Giấy tờ của cá nhân: |                      |                       |                       |
| Loại giấy tờ         | ~                    | CCCD ~                |                       |
| Số giấy tờ:          | 89122                | 03509                 |                       |
| Ngày cấp             | 2015                 | 21                    |                       |
| Nơi cấp              |                      | ~                     |                       |

- Tiếp tục tích chọn: **"Lấy thông tin công dân"** để truy vấn thông tin cá nhân từ CSDL Quốc gia về dân cư:

| NHÂN VIÊN ĐẠI LÝ THUẾ   |                    | NGƯỜI NỘP                                                   | THUẾ hoặc ĐẠI DIỆN HỘ KINH DOANH, CÁ NHÂN KINH DOANH |
|-------------------------|--------------------|-------------------------------------------------------------|------------------------------------------------------|
| Họ và tên:              |                    | Người ký                                                    |                                                      |
| Chứng chỉ hành nghề số: |                    | Ngày ký:                                                    |                                                      |
|                         | Hỗ trợ sử dụng c   | ịch vụ Thuế điện tử: (024) 376<br>Hỗ trợ tra cứu CCCD: 1900 | 89679 - số máy lẻ 2180<br>0386                       |
| Lấy thông tin công dân  | Hoàn thành kê khai |                                                             |                                                      |

- Hệ thống ngay lập tức hiển thị theo thông tin chính xác của công dân từ CSDL QG về dân cư:

| Loại giấy tờ                         | ~                  | CCCD ~             |  |
|--------------------------------------|--------------------|--------------------|--|
| Số giấy tờ:                          | 891223821          | 0350986            |  |
| Ngày cấp                             | 23/12/2015         | 13/08              |  |
| Nơi cáp                              |                    | ~                  |  |
| Họ và tên người đăng ký<br>thuế:     | Nguyễn Văn A       | Nguyễn Vân A       |  |
| Ngày, tháng, năm sinh của cá<br>nhân | 04/11/1998         | 04/11/1998         |  |
| Giới tính                            | Nam Nûr            | Nam Nûr            |  |
| Quốc tịch:                           |                    | Việt Nam           |  |
| Địa chỉ nơi thường trú:              |                    |                    |  |
| Số nhà, đường phố, xóm/ ấp/          |                    |                    |  |
| thôn:                                | 173 Trần Đại Nghĩa | 1A Nguyễn Công Trứ |  |
| Tỉnh, thành phố                      | Hà Nội             | Hà Nội             |  |
| Quận, huyện:                         | Quận Hai Bà Trưng  | Quận Hai Bà Trưng  |  |
| Xã, phường:                          | Phường Đồng Tâm    | Phường Đống Mác    |  |
| Quốc gia:                            | Việt Nam           | Việt Nam           |  |

- Sau khi đối chiếu, NNT xác nhận hoàn thành và tích chọn: **Hoàn thành kê khai** và thực hiện các bước theo hướng dẫn tại Cổng thông tin điện tử của Tổng cục Thuế để gửi tờ khai và các hồ sơ đính kèm đến cơ quan thuế, kết thúc kê khai thay đổi thông tin ĐKT.

#### b.2 Thay đổi thông tin NPT

- Sau khi đăng nhập thành công, tại thanh chức năng, tích chọn Đăng ký thuế Kê khai và nộp hồ sơ ĐKT Chọn hồ sơ "20/ĐK-TCT-Tờ khai đăng ký NPT của cá nhân có thu nhập từ TLTC (TT105/2020)

| Trang chủ Tài khoản Khai thu                  | ế Nộp tờ khai Lệ phí trước bạ Quyết toán thuế Đăng ký thuế                                                                                                    |
|-----------------------------------------------|----------------------------------------------------------------------------------------------------|
| Nộp thuế 🔷 Tra cứu                            |                                                                                                    |
| Kê khai hồ sơ 05TH Nộp tờ khai 05TH từ HTKK K | ê khai và nộp hồ sơ ĐKT Thay đổi thông tin Kê khai tờ khai 02TH Nộp tờ khai 02TH từ HTKK                                                                                                    |
| Chọn hồ sơ                                    |                                                                                                    |
| Chọn hồ sơ                                    | 20/ĐK-TCT - Tờ khai đăng ký người phụ thuộc của cá nhân có thu nhập từ tiền lương, ti $\sim$                                                                                                    |
|                                               | Lựa chọn<br>32-ĐK-TCT - Văn bản đề nghị cấp giấy chứng nhận đăng ký thuế dành cho cá nhân(TT105/2020)<br>13-MST - Văn bản đề nghị cấp lại giấy chứng nhận đăng ký thuế/thông báo mã số thuế (TT105/2020)<br>03-ĐK-TCT - Tờ khai đăng ký (Dùng cho hộ gia đình, nhóm cá nhận, cá nhận kinh doanh) (TT105/2020) |
|                                               | 20/ĐK-TCT - Tờ khai đăng ký người phụ thuộc của cá nhân có thu nhập từ tiền lương, tiền công (TT105/2020                                                                                                    |
|                                               | 23/ĐK-TCT - Thông báo vê việc tạm ngừng kinh doanh/tiếp tục kinh doanh trước thời hạn đã thông báo của n<br>24/ĐK-TCT - Văn bản đề nghị chấm dứt hiệu lực mã số thuế (TT105/2020)<br>25/ĐK-TCT - Văn bản đề nghị khôi phục mã số thuế (TT105/2020)                                                            |

- Tại màn hình nhập tờ khai, NNT lựa chọn "Thay đổi thông tin đăng ký thuế", cập nhật đầy đủ thông tin NPT (*lưu ý cập nhật đầy đủ 03 trường thông tin Họ và tên, Ngày sinh, Giấy tờ chứng thực cá nhân (ưu tiên cập nhật số CCCD mới nhất*))

TỜ KHAI ĐĂNG KÝ NGƯỜI PHỤ THUỘC CỦA CÁ NHÂN CÓ THU NHẬP TỪ TIÈN LƯƠNG, TIÈN CÔNG

| 🗆 Đăng ký thuế                                                | Thay đổi thông tin đăng ký thuế |
|---------------------------------------------------------------|---------------------------------|
| 1. Họ và tên cá nhân có thu nhập:                             |                                 |
| 2. Mã số thuế:                                                | 8                               |
| <ol> <li>Địa chỉ cá nhân nhận thông báo mã số NPT:</li> </ol> |                                 |
| 4. Nơi đăng ký giảm trừ người phụ thuộc (tổ chức, cá nhân trả | ả thu nhập/cơ quan quản lý):    |
| Đăng ký tại cơ quan thuế:                                     | ~                               |
| Đăng ký tại cơ quan chi trả thu nhập:                         |                                 |
| 5. Mã số thuế của tổ chức, cá nhân trả thu nhập (nếu có):     |                                 |
| 6. Thông tin về người phụ thuộc và thông tin đăng ký giảm trừ | r gia cánh như sau:             |
|                                                               |                                 |

| ig ở nước ngoài | CMND kê khai sai | Loại giấy tờ | Số giấy tờ | Ngày cấp | Nc    |
|-----------------|------------------|--------------|------------|----------|-------|
|                 |                  | (6)          | (7)        | (8)      |       |
|                 |                  | ×            |            |          |       |
|                 |                  | CMND         |            |          |       |
|                 |                  | - CCCD       |            |          |       |
| Ngày sinh       |                  | Số           | Ngày cấp   | Quốc     | : gia |
| (16)            |                  | (17)         | (18)       | (19      | 9)    |

- Sau khi kê khai các trường thông tin, NNT chọn **"Hoàn thành kê khai"** và thực hiện các bước theo hướng dẫn tại Cổng thông tin điện tử của Tổng cục Thuế để hoàn thành gửi tờ khai Thay đổi thông tin đăng ký thuế của người phụ thuộc và các hồ sơ đính kèm.

Tôi cam đoan số liệu khai trên là đúng và chịu trách nhiệm trước pháp luật về những số liệu đã khai./...

| Ngày       | CÁ NHÂN CÓ THU NHẬP | Ngày       |
|------------|---------------------|------------|
| 20/03/2023 |                     | 20/03/2023 |

Ghi chú: Cá nhân chỉ tích vào 1 trong 2 chỉ tiêu "Đăng ký thuế" hoặc "Thay đổi thông tin đăng ký thuế" tương ứng với hồ sơ của người phụ thuộc là hồ sơ đăng ký thuế lần đầu hoặc hồ sơ thay đổi thông tin đăng ký thuế.

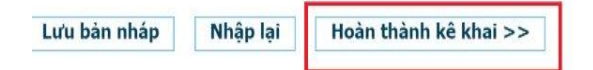

## c. Trường hợp NNT thực hiện trên app eTax Mobile:

1. Đăng nhập tài khoản giao dịch điện tử trên Etax mobile

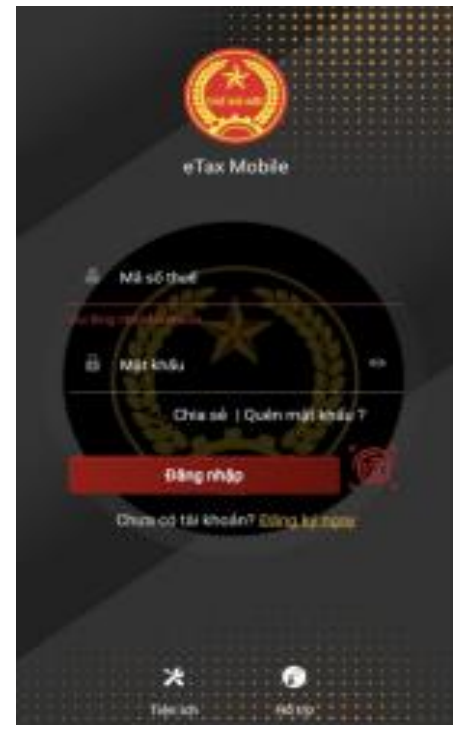

2. Chọn Thay đổi thông tin

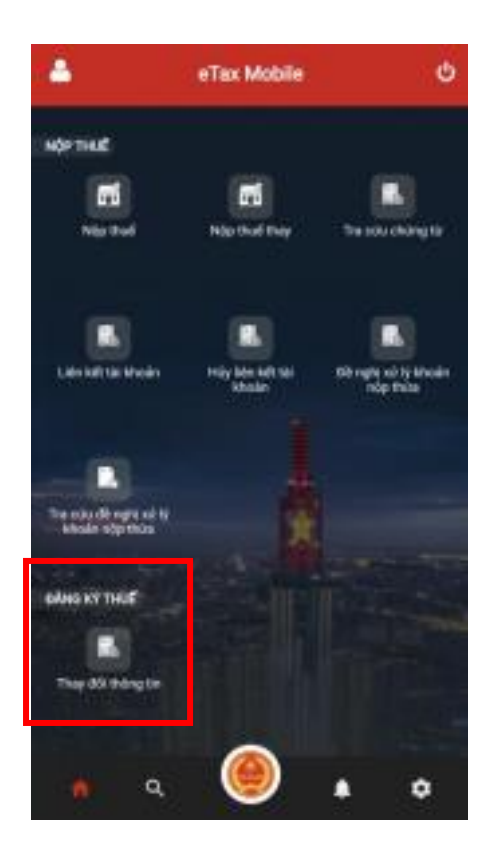

Hướng dẫn sử dụng eTax Mobile - Chức năng Thay đối thông tin dành cho cả nhân không kinh doanh

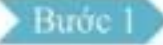

Sau khi đăng nhập vào hệ thống thành công, chọn menu Đăng ký thuế -> Thay đổi thông tin Hệ thống hiển thị màn hình nhập thông tin giấy tờ mới

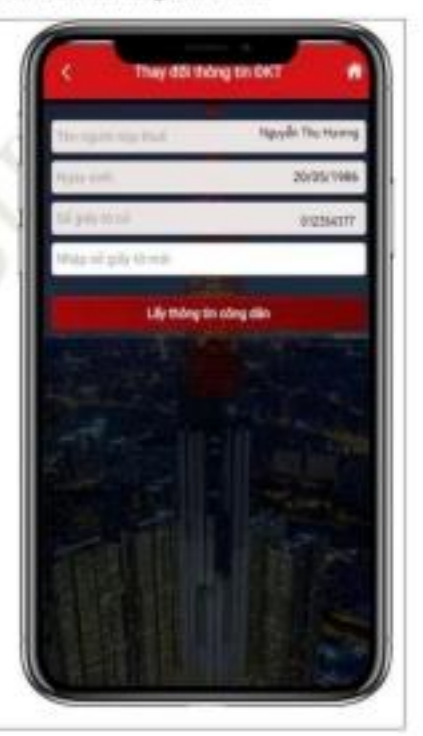

Hướng dẫn sử dụng eTax Mobile - Chức năng Thay đổi thông tin dành cho cá nhân không kinh doanh

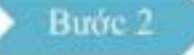

Lấy thông tin công dân theo Số giấy tờ cũ (để trống thông tin Số giấy tờ mới), hoặc
Lấy thông tin công dân theo Số giấy tờ mới:
Nhập số giấy tờ mới: Nhập số Căn cước công dân hoặc mã định danh công dân

#### - Nhấn Lấy thông tin công dân:

+ Trường hợp không nhận được thông tin công dân từ Cơ sở dữ liệu Quốc gia về dân cư. Hiến thị màn hình thông bảo "Thông tin NNT không có trên Cơ sở DLQG về dân cư, NNT liên hệ cơ quan công an để cập nhật thông tin vào Cơ sở DLQG về dân cư"

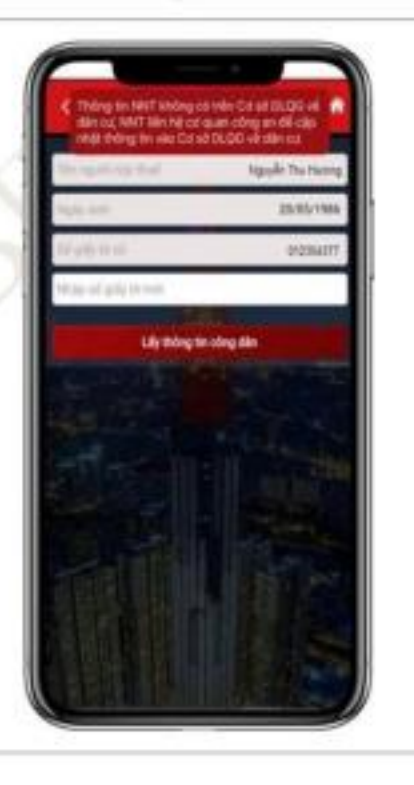

Hướng dẫn sử dụng eTax Mobile - Chức năng Thay đổi thông tin dành cho cả nhân không kinh doanh

#### Buốc 3

 Người nộp thuế tích chọn CQT theo địa chỉ tạm trú làm Cơ quan thuế nộp tờ khai, hiển thị thông tin tinh, huyện. Tờ khai được gửi tới CQT ứng với huyện NNT đã chọn:

+ Tinh: Bắt buộc chọn tinh trong danh sách
 + Huyện: Bắt buộc chọn huyện trong danh sách

 Người nộp thuế tích chọn CQT theo địa chi thường trú làm Cơ quan thuế nộp tờ khai:

+ Trường hợp NNT không tích chọn thay đổi thông tin "Địa chi nơi thường trú", tờ khai Characterization

Hưởng dẫn sử dụng eTax Mobile -- Chức năng Thay đổi thông tin dành cho cả nhân không kinh doanh

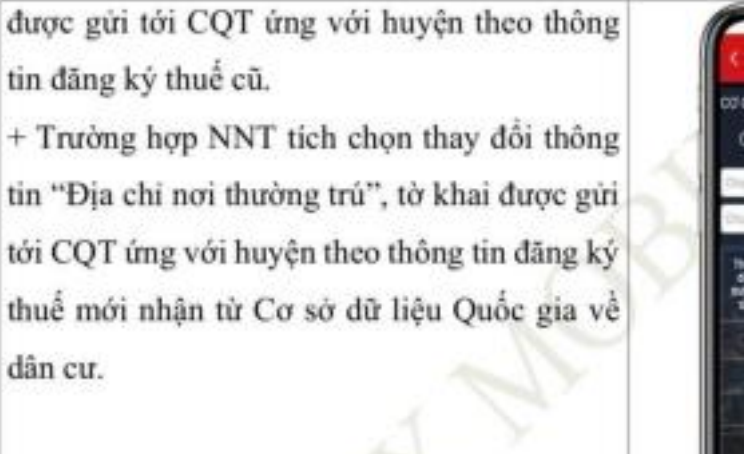

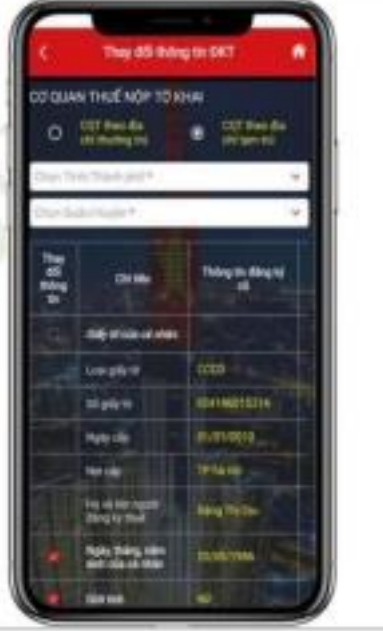

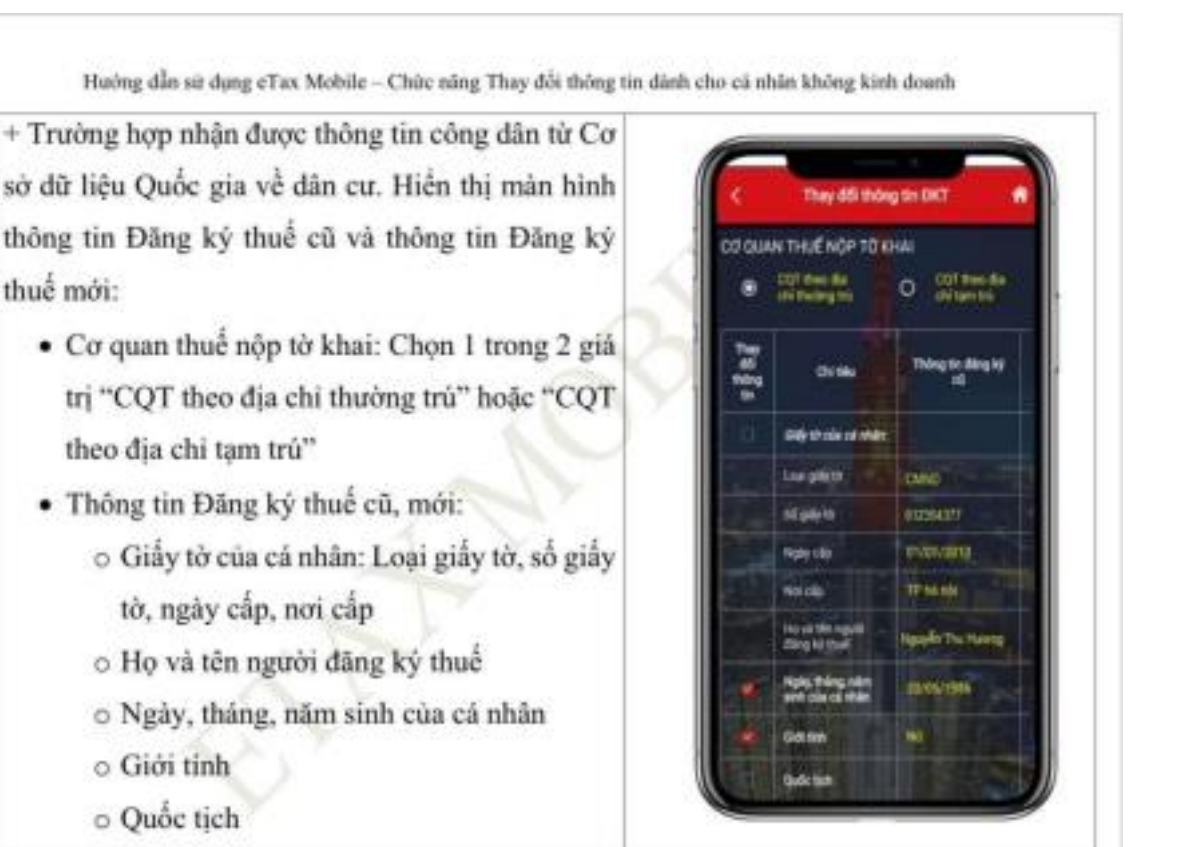

Hướng dẫn sử dụng eTax Mobile -- Chức năng Thay đối thông tin dành cho cá nhân không kinh doanh

- Địa chi nơi thường trú: Số nhả, đường phố, xóm/ấp/thôn; Tinh, thảnh phố; Quận, huyện; Xã, phưởng; Quốc gia
- Địa chỉ hiện tại: Số nhà, đường phố, xóm/ấp/thôn; Tính, thành phố; Quận, huyện; Xã, phường; Điện thoại liên hệ, email

Lucu ý: Người nộp thuế thực hiện kéo màn hình sang phải, xuống dưới để xem được toàn bộ thông tìn Đãng ký thuế cũ, mới.

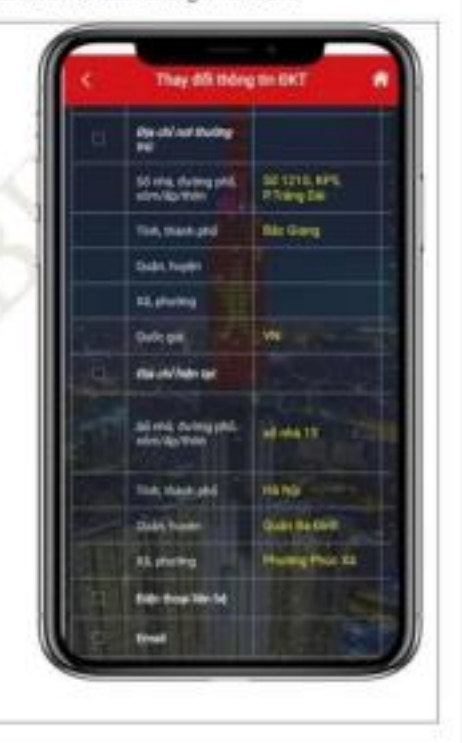

Hướng dẫn sử dụng eTax Mobile -- Chức năng Thay đối thông tin dành cho cá nhân không kinh doanh

#### Burde 4

 Người nộp thuế tích chọn các chi tiêu cần thay đổi thông tin tại cột Thay đổi thông tin, nhấn Tiếp tục.

+ Trường hợp tích chọn thay đổi thông tin Giấy tờ của cá nhân hoặc Số điện thoại hoặc email. Hiển thị màn hình nhập thông tin đăng ký mới tương ứng.

+ Trường hợp không tích chọn thay đổi thông tin Giấy tờ của cá nhân hoặc Số điện thoại hoặc email. Hiến thị màn hình hoàn thành tờ khai thay đối thông tin theo mẫu biểu 08-MST

| Thing to die<br>Galy think of | ç kçi məti<br>Fəhike | -    |         |
|-------------------------------|----------------------|------|---------|
| (seption                      |                      | _    | 0000    |
| 10,000,000                    |                      | (24) | 6015214 |
| Ppiphip*                      |                      |      |         |
| 101002                        |                      |      |         |
| 0.01204-0                     | N/NES                |      |         |
| Deal*                         |                      |      |         |
|                               |                      |      |         |
|                               |                      |      |         |

Hướng dẫn sử dụng eTax Mobile -- Chức năng Thay đối thông tin dành cho cả nhân không kinh doanh

### Buốc 5

 Người nộp thuế nhập thông tin đăng ký mới:
 + Số giấy tờ: Tự động hiển thị theo số giấy tờ mới nhận từ Cơ sở dữ liệu Quốc gia về dân cư, không cho sửa

- + Ngày cấp: Bắt buộc chọn trong danh sách
- + Nơi cấp: Bắt buộc chọn trong danh sách
- + Điện thoại liên hệ: Bắt buộc nhập
- + Email: Bắt buộc nhập

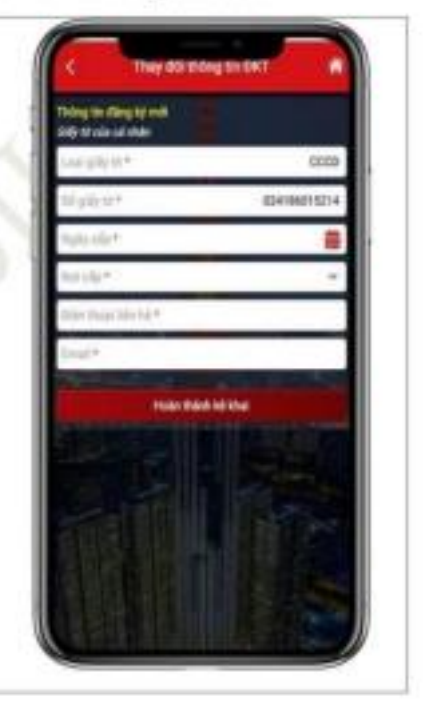

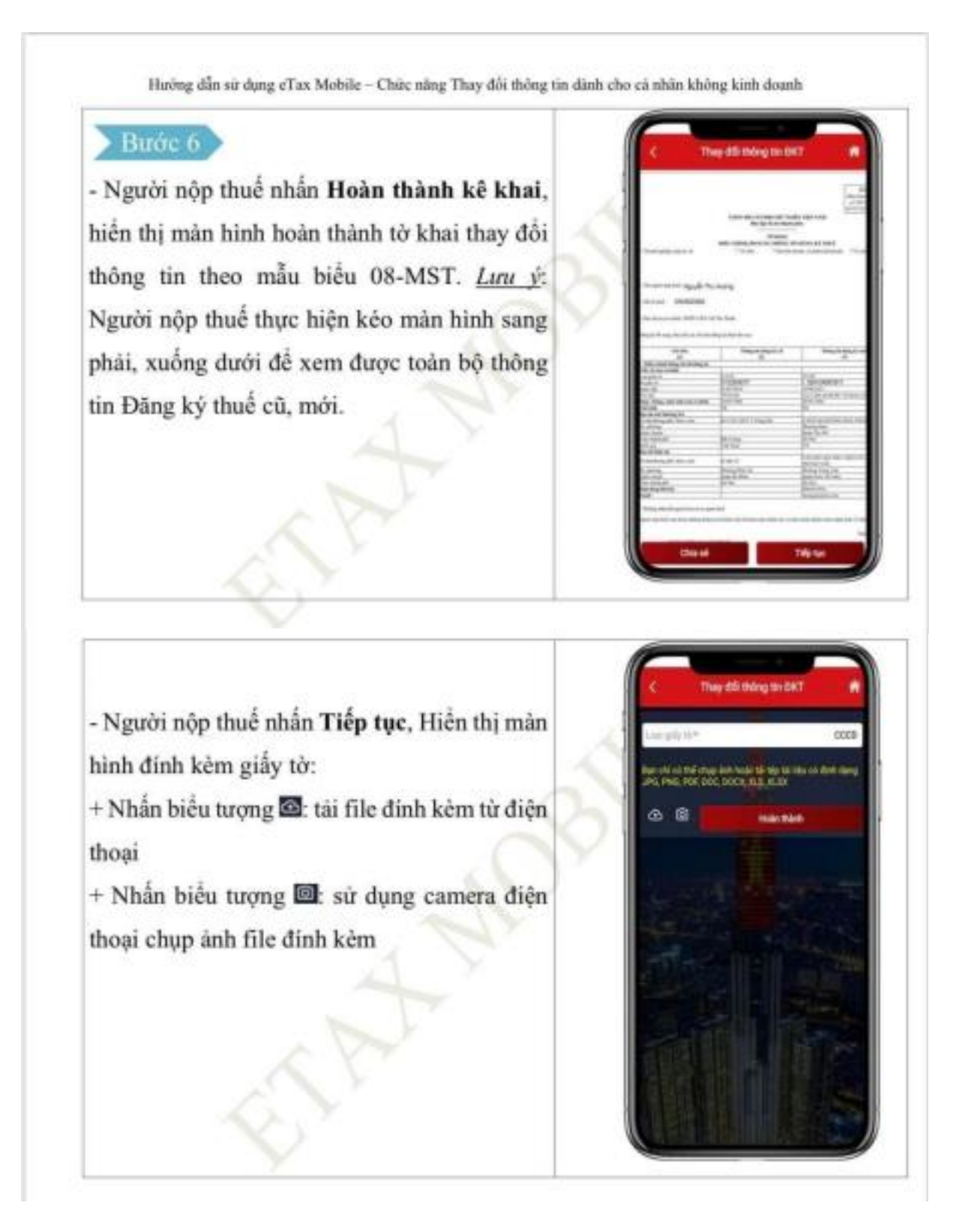

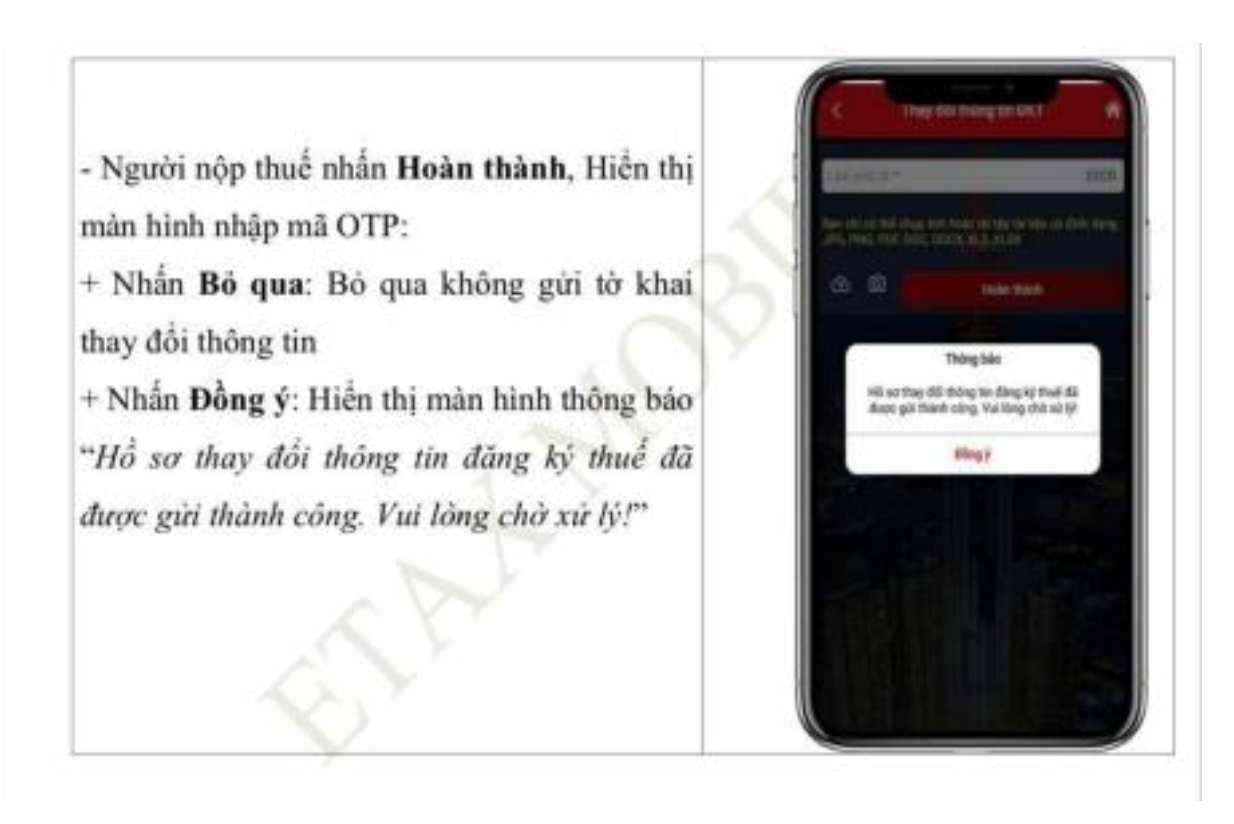

## Cách 2: Kê khai thay đổi thông tin đăng ký thuế trực tiếp với cơ quan thuế

- Nơi nộp hồ sơ: Cơ quan thuế quản lý trực tiếp; hoặc Chi cục Thuế nơi cá nhân đăng ký hộ khẩu thường trú hoặc tạm trú.

- Thành phần hồ sơ:

+ Tờ khai điều chỉnh, bổ sung thông tin đăng ký thuế mẫu số 08-MST ban hành kèm theo Thông tư 105/2020/TT-BTC để kê khai thay đổi thông tin đăng ký thuế của bản thân NNT.

| (Ban hành kèm theo Thối<br>CỘNG Hệ<br>Đ                                     | ng tư số 105/2020/TT-BTC ngày 03/12<br>ÔA XÃ HỘI CHỦ NGHĨA VIỆT NAM<br>ộc lập - Tự do - Hạnh phúc | Mẫu số: 08-MST<br>2/2020 của Bộ Tái chính)              |
|-----------------------------------------------------------------------------|---------------------------------------------------------------------------------------------------|---------------------------------------------------------|
| DIÈU CHINH,<br>Đãng ký bổ sung, thay đổi các chỉ                            | Bổ SUNG THÔNG TIN ĐĂNG KÝ TH<br>tiêu đăng ký thuế như sau:                                        |                                                         |
| Chỉ tiêu (1)                                                                | Thông tin đăng ký cũ (2)                                                                          | Thông tin đăng ký mới (3)                               |
| I- Điều chỉnh thông tin đã đăng<br>ký:<br>Ví dụ:                            |                                                                                                   |                                                         |
| - Chỉ tiêu 1: Họ và tên người đăng<br>ký thuế trên tờ khai 05-ĐK-TCT        | *                                                                                                 |                                                         |
| - Chỉ tiêu 2: Ngày tháng năm sinh<br>của cá nhân trên tờ khai 05-ĐK-<br>TCT | Nguyễn Văn A<br>01/01/1991                                                                        | Nguyễn Văn An<br>01/11/1991                             |
| II- Bố sung thông tin:                                                      |                                                                                                   |                                                         |
| Ví dụ:<br>- Chỉ tiêu 6. Giấy tờ cá nhân trên                                |                                                                                                   | Bổ sung chỉ tiêu 6b. Căn cước<br>công dân:              |
| tờ khai 05-ĐK-TCT<br>                                                       |                                                                                                   | (đề nghị bố sung theo số căn<br>cước công dân mới nhất) |

Người nộp thuế cam đoạn những thông tin kê khai trên là hoàn toàn chính xác và chịu trách nhiệm trước pháp luật về những thông tin đã khai./.

NHÂN VIÊN ĐẠI LÝ THUẾ

Chứng chỉ hành nghề số: ......

Họ và tên: .....

# + Tờ khai đăng ký thuế mẫu số 20-ĐK-TCT ban hành kèm theo Thông tư số 105/2020/TT-BTC để thay đổi thông tin đăng ký thuế của NPT.

|                                                                         |                                                                                                    |                                                                                                    |                                                                                          |                                           | x-                                                                              |                                                                                                    |                                            | aller aller                                | 100/2020/11                                 | erenge, e                        |                                          |                                                                       |
|-------------------------------------------------------------------------|----------------------------------------------------------------------------------------------------|----------------------------------------------------------------------------------------------------|------------------------------------------------------------------------------------------|-------------------------------------------|---------------------------------------------------------------------------------|----------------------------------------------------------------------------------------------------|--------------------------------------------|--------------------------------------------|---------------------------------------------|----------------------------------|------------------------------------------|-----------------------------------------------------------------------|
|                                                                         |                                                                                                    |                                                                                                    |                                                                                          |                                           | CỘNG HÌ<br>Độ                                                                   | DA XÃ HỘI CHỦ I<br>ộc lập - Tự do - H                                                                           | NGHĨA<br>lạnh ph                           | VIỆT N<br>núc                              | АМ                                          |                                  |                                          |                                                                       |
|                                                                         |                                                                                                    | (                                                                                                  | Dùng ch                                                                                  | o naurà                                   | i nhu thư                                                                       | TỜ KHAI ĐĂNG H                                                                                                  | ·-<br>(Ý THU                               | É                                          | àn luona tiểr                               | công)                            |                                          |                                                                       |
|                                                                         |                                                                                                    | (1                                                                                                 | Jung ch                                                                                  | n Đăn                                     | a ký thuế                                                                       | They de                                                                                                    | ải thông                                   | tin đặr                                    | n hương, hơn<br>ng ký thuế                  | (cong)                           |                                          |                                                                       |
| 1 Ho và                                                                 | tên cá nhân có                                                                                                    | thu nhân:                                                                                          |                                                                                          | Dan                                       | g ky thức                                                                       |                                                                                                    | or thong                                   | , un dai                                   | ig ky thuc                                  |                                  |                                          |                                                                       |
| i. no va                                                                | ten ca man co                                                                                                    | inu ninąp                                                                                          |                                                                                          |                                           |                                                                                 |                                                                                                    |                                            |                                            |                                             |                                  |                                          |                                                                       |
| 2 Mā cấ                                                                 | +h                                                                                                    |                                                                                                    |                                                                                          |                                           |                                                                                 |                                                                                                    |                                            |                                            |                                             |                                  |                                          |                                                                       |
|                                                                         | , unue.<br>                                                                                                    |                                                                                                    |                                                                                          |                                           |                                                                                 |                                                                                                    |                                            |                                            |                                             |                                  |                                          |                                                                       |
| 3. Địa ch                                                               | n ca nhan nhạn                                                                                                    | thong bao n                                                                                        | na so NF                                                                                 | PT:                                       |                                                                                 |                                                                                                    |                                            |                                            |                                             |                                  |                                          |                                                                       |
| 4. Nơi đả                                                               | ăng ký giảm trừ                                                                                                    | người phụ t                                                                                        | huộc (tố                                                                                 | chức,                                     | cá nhân t                                                                       | rả thu nhập/cơ qu                                                                                               | ian quả                                    | n lý):                                     |                                             |                                  |                                          |                                                                       |
|                                                                         |                                                                                                    |                                                                                                    |                                                                                          |                                           |                                                                                 |                                                                                                    | _                                          |                                            |                                             |                                  |                                          | <b></b> 1                                                             |
|                                                                         |                                                                                                    |                                                                                                    |                                                                                          |                                           |                                                                                 |                                                                                                    |                                            |                                            |                                             |                                  |                                          | 1 1                                                                   |
| 5. Mã số                                                                | thuế của tổ chú                                                                                                    | rc, cá nhân                                                                                        | trà thu n                                                                                | nhâp (n                                   | nếu có);                                                                        |                                                                                                    |                                            |                                            |                                             |                                  |                                          |                                                                       |
| 5. Mã số<br>6. Thông                                                    | thuế của tổ chú<br>tin về người ph                                                                                                    | rc, cá nhân<br>tu thuộc và t                                                                       | trả thu n<br>thông tin                                                                   | nhập (n<br>đăng                           | nếu có):<br>ký giảm tr                                                          | ùr gia cành như s                                                                                               | au:                                        |                                            |                                             |                                  |                                          |                                                                       |
| 5. Mã số<br>6. Thông<br>1. Ngườ                                         | thuế của tổ chú<br>tin về người ph<br>i phụ thuộc đặ                                                                                   | rc, cá nhân<br>lụ thuộc và t                                                                       | trả thu n<br>thông tin                                                                   | nhập (n<br>n đăng                         | nếu có):<br>ký giảm tr                                                          | ŵ gia cành như s                                                                                                | au:                                        |                                            |                                             |                                  |                                          |                                                                       |
| 5. Mã số<br>6. Thông<br><b>1. Ngườ</b>                                  | thuế của tổ chú<br>tin về người ph<br>t <b>ị phụ thuộc đă</b>                                                                          | rc, cá nhân<br>lụ thuộc và t<br>n <b>g ký thuế</b>                                                 | trả thu n<br>thông tin<br><b>bằng C</b> l                                                | nhập (n<br>n đăng<br>MND/C                | nếu có):<br>ký giảm tr<br>CCCD/Hộ                                               | ừ gia cành như si<br>chiếu:                                                                                     | au:                                        |                                            |                                             |                                  |                                          |                                                                       |
| 5. Mã số<br>3. Thông<br><b>1. Ngườ</b><br>STT                           | thuế của tổ chú<br>tin về người ph<br>tị phụ thuộc đă<br>Họ và tên<br>người phụ<br>thuộc                                               | rc, cá nhân<br>nụ thuộc và t<br>ng ký thuế<br>Ngày<br>sinh                                         | trả thu n<br>thông tin<br>bằng Cl<br>MS số t<br>(nếu c                                   | nhập (n<br>n đăng<br>MND/C<br>:huế<br>:ó) | nếu có):<br>ký giảm tr<br>CCCD/Hộ<br>Quốc<br>tịch                               | ừ gia cành như s<br>chiếu:<br>Loại giấy tờ<br>CMND/CCCD/Hộ<br>chiếu)                                            | au:<br>Số                                  | Ngày<br>cấp                                | v Nơi Độc ấp t                              | Dịa chỉ nơi<br>hường trú         | Địa chỉ<br>hiện tại                      | Quan hệ với<br>người nộp thư                                          |
| 5. Mã số<br>6. Thông<br><b>1. Ngườ</b><br>STT<br>(1)                    | thuế của tổ chú<br>tin về người ph<br>ti phụ thuộc đă<br>Họ và tên<br>người phụ<br>thuộc<br>(2)                                        | rc, cá nhân<br>nụ thuộc và t<br>ng ký thuế<br>Ngày<br>sinh<br>(3)                                  | trà thu n<br>thông tin<br>bằng Cl<br>MS số t<br>(nếu c<br>(4)                            | nhập (n<br>n đăng<br>MND/C<br>thuế<br>tó) | nếu có):<br>ký giảm tr<br>CCCD/Hộ<br>Quốc<br>tịch<br>(5)                        | ừ gia cảnh như s<br>chiếu:<br>Loại giấy tờ<br>CMND/CCCD/Hộ<br>chiếu)<br>(6)                                     | au:<br><b>Số</b><br>(7)                    | Ngày<br>cấp<br>(8)                         | / Nơi đ<br>cấp t<br>(9)                     | Dịa chỉ nơi<br>hường trú<br>(10) | Địa chỉ<br>hiện tại<br>(11)              | Quan hệ với<br>người nộp thuế<br>(12)                                 |
| 5. Mã số<br>6. Thông<br><b>1. Ngườ</b><br>STT<br>(1)<br>II. Ngườ        | thuế của tổ chứ<br>g tin về người ph<br><mark>lị phụ thuộc đă<br/>Họ và tên<br/>người phụ<br/>thuộc<br/>(2)<br/>ri phu thuộc đă</mark> | rc, cá nhân<br>nụ thuộc và t<br>ng ký thuế<br>Ngày<br>sinh<br>(3)<br>ng ký thuế                    | trà thu n<br>thông tin<br><b>bằng Cl</b><br>MS số t<br>(nếu c<br>(4)<br>bằng gi          | nhập (n<br>n đăng<br>MND/C<br>huế<br>:ó)  | hếu có):<br>ký giảm tr<br>CCCD/Hộ<br>Quốc<br>tịch<br>(5)<br>ai sinh:            | ừ gia cảnh như s<br>chiếu:<br>Loại giấy tờ<br>CMND/CCCD/Hộ<br>chiếu)<br>(6)                                     | au:<br>Số<br>(7)                           | Ngày<br>cấp<br>(8)                         | / Noi f<br>cấp t<br>(9)                     | Dịa chỉ nơi<br>hường trú<br>(10) | Địa chỉ<br>hiện tại<br>(11)              | Quan hệ với<br>người nộp thuế<br>(12)                                 |
| 5. Mã số<br>6. Thông<br><b>1. Ngườ</b><br>STT<br>(1)<br>II. Ngườ        | thuế của tổ chứ<br>tin về người ph<br>tị phụ thuộc đă<br>Họ và tên<br>người phụ<br>thuộc<br>(2)<br>ri phụ thuộc đă                     | rc, cá nhân<br>nụ thuộc và t<br>ng ký thuế<br>Ngày<br>sinh<br>(3)<br>ng ký thuế                    | trả thu n<br>thông tin<br>bằng Cl<br>MS số t<br>(nếu c<br>(4)<br>bằng gi                 | hập (n<br>n đăng<br>MND/C<br>huế<br>có)   | hếu có):<br>ký giảm tr<br>CCCD/Hộ<br>Quốc<br>tịch<br>(5)<br>ai sinh:            | ừ gia cành như s<br>chiếu:<br>Loại giấy tờ<br>CMND/CCCD/Hộ<br>chiếu)<br>(6)                                     | au:<br>Số<br>(7)                           | Ngày<br>cấp<br>(8)                         | v Noi f<br>cấp t<br>(9)                     | Địa chỉ nơi<br>hường trú<br>(10) | Địa chỉ<br>hiện tại<br>(11)              | Quan hệ với<br>người nộp thuế<br>(12)                                 |
| 5. Mã số<br>6. Thông<br>1. Ngườ<br>STT<br>(1)<br>II. Ngườ               | thuế của tổ chứ<br>tin về người ph<br>tị phụ thuộc đã<br>Họ và tên<br>người phụ<br>thuộc<br>(2)<br>ti phụ thuộc đă                     | rc, cá nhân<br>nụ thuộc và t<br>ng ký thuế<br>Ngày<br>sinh<br>(3)<br>ng ký thuế                    | trà thu n<br>thông tin<br>bằng Cl<br>MS số t<br>(nếu c<br>(4)<br>bằng gi                 | hập (n<br>n đăng<br>MND/C<br>huế<br>có)   | hếu có):<br>ký giảm tr<br>CCCD/Hộ<br>Quốc<br>tịch<br>(5)<br>ai sinh:            | ừ gia cành như sư<br>chiếu:<br>Loại giấy tờ<br>CMND/CCCD/Hộ<br>chiếu)<br>(6)<br>Thông tin trên                  | au:<br>Số<br>(7)<br>giấy kh                | Ngày<br>cấp<br>(8)                         | / Nori f<br>cấp t<br>(9)                    | Địa chỉ nơi<br>hường trủ<br>(10) | Địa chỉ<br>hiện tại<br>(11)              | Quan hệ với<br>người nộp thuế<br>(12)                                 |
| 5. Mä số<br>6. Thông<br><b>1. Ngườ</b><br>STT<br>(1)<br>II. Ngườ<br>STT | thuế của tổ chứ<br>tin về người ph<br>tị phụ thuộc đã<br>Họ và tên<br>người phụ<br>thuộc<br>(2)<br>tỉ phụ thuộc đă<br>Họ và tên        | rc, cá nhân<br>nụ thuộc và i<br>ng ký thuế<br>Ngày<br>sinh<br>(3)<br>ng ký thuế<br>MST (nếu<br>có) | trà thu n<br>thông tin<br>bằng Cl<br>MS số t<br>(nếu c<br>(4)<br>bằng gi<br>Ngày         | nhập (n<br>n đăng<br>MND/C<br>thuế<br>tố) | nếu có):<br>ký giảm tr<br>CCCD/Hộ<br>Quốc<br>tịch<br>(5)<br>ai sinh:            | ừ gia cảnh như s<br>chiếu:<br>Loại giấy tờ<br>CMND/CCCD/Hộ<br>chiếu)<br>(6)<br>Thông tin trên                   | au:<br>Số<br>(7)<br>giấy kh<br>N           | Ngày<br>cấp<br>(8)<br>nai sinh<br>lợi đăn  | / Nơi đ<br>cấp t<br>(9)                     | Dịa chỉ nơi<br>hường trú<br>(10) | Địa chỉ<br>hiện tại<br>(11)<br>Quốc tịcl | Quan hệ với<br>người nộp thuế<br>(12)<br>Quan hệ với<br>người nộp thu |
| 5. Mā số<br>6. Thông<br><b>1. Ngườ</b><br>STT<br>(1)<br>II. Ngườ<br>STT | thuế của tổ chứ<br>ti trừ ở người ph<br>tị phụ thuộc đă<br>Họ và tên<br>người phụ<br>thuộc<br>(2)<br>ri phụ thuộc đă<br>Họ và tên      | rc, cá nhân<br>nụ thuộc và t<br>ng ký thuế<br>Ngày<br>sinh<br>(3)<br>ng ký thuế<br>MST (nếu<br>có) | trà thu n<br>thông tin<br>bằng Cl<br>MS số t<br>(nếu c<br>(4)<br>bằng gi<br>Ngày<br>sinh | hập (n<br>n đăng<br>MND/C<br>huế<br>có)   | nếu có):<br>ký giảm tr<br>CCCD/Hộ<br>Quốc<br>tịch<br>(5)<br>ai sinh:<br>Ngày cấ | ừ gia cành như sư<br>chiếu:<br>Loại giấy tờ<br>CMND/CCCD/Hộ<br>chiếu)<br>(6)<br>Thông tin trên<br>P<br>Quốc gia | au:<br>Số<br>(7)<br>giấy kh<br>N<br>Tinh/T | Ngày<br>cấp<br>(8)<br>lợi đăn<br>hành<br>ố | Nơi đ<br>cấp t<br>(9)<br>g ký<br>Quận/Huyệt | Dịa chỉ nơi<br>hưởng trú<br>(10) | Địa chỉ<br>hiện tại<br>(11)<br>Quốc tịcl | Quan hệ với<br>người nộp thư<br>(12)<br>Quan hệ với<br>người nộp thu  |

Tôi cam đoan số liệu khai trên là đúng và chịu trách nhiệm trước pháp luật về những số liệu đã khai./.

...., ngày ... tháng ... năm... CÁ NHÂN CÓ THU NHẬP (Ký và ghi rõ họ tên)

+ Bản sao Thẻ căn cước công dân hoặc bản sao Giấy chứng minh nhân dân còn hiệu lực đối với người nộp thuế/ người phụ thuộc là người có quốc tịch Việt Nam; bản sao Hộ chiếu còn hiệu lực đối với người nộp thuế/ người phụ thuộc là người có quốc tịch nước ngoài hoặc người có quốc tịch Việt Nam sinh sống tại nước ngoài trong trường hợp thông tin đăng ký thuế trên các Giấy tờ này có thay đổi.

# Chi cục Thuế TP Hạ Long

Mau cá: 20-EK-TCT